# Configuración del arranque desde iSCSI desde UCS Central

# Contenido

# Introducción

Este documento describe la configuración de iSCSI en el dominio central de Unified Computing System (UCS-C).

# Prerequisites

### Requirements

Cisco recomienda que tenga conocimiento sobre estos temas:

- Dominio central de Unified Computing System (UCSC)
- Dominio de Unified Computing System Manager (UCSM)
- · Configuración de red
- Configuración de vNIC
- iSCSI

#### **Componentes Utilizados**

- UCS Central
- UCS Manager
- Firmware versión UCSC 2.0(1q)
- Firmware versión UCSM 4.1(3k)
- B200 M5 de Cisco

La información que contiene este documento se creó a partir de los dispositivos en un ambiente de laboratorio específico. Todos los dispositivos que se utilizan en este documento se pusieron en funcionamiento con una configuración verificada (predeterminada). Si tiene una red en vivo, asegúrese de entender el posible impacto de cualquier comando.

# Configurar

Cree la vNIC y establezca la VLAN iSCSI nativa

1. Para crear una nueva política LAN, navegue hasta la pestaña de navegación > Haga clic en Create LAN connectivity Policy y se mostrará una ventana para configurar la nueva política.

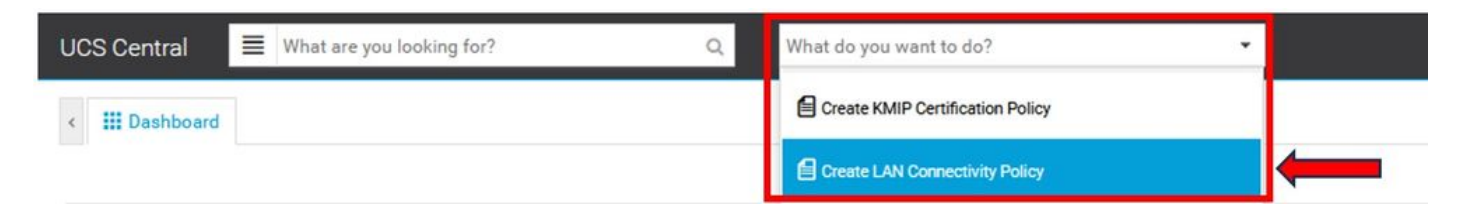

2. En la política de LAN creada, agregue una vNIC nueva.

| asic      | + 8 | ISCSI_WICT Properties                        | Templete |
|-----------|-----|----------------------------------------------|----------|
| NICs      |     | Basic MAC Address VLANs VLAN Groups Policies |          |
| CSI vNICs |     | Fabric ID<br>A B                             |          |
|           |     | Fabric Failover                              |          |
|           |     | MTU                                          |          |
|           |     | 1500                                         |          |
|           |     | CDN Source VNIC Name User Defined Name       |          |
|           |     |                                              |          |
|           |     |                                              |          |
|           |     |                                              |          |
|           |     |                                              |          |
|           |     |                                              |          |

3. Una vez creada la vNIC, navegue hasta la ficha VLAN y seleccione la VLAN iSCSI, esta VLAN debe configurarse como nativa.

| Basic       | + 1       | iSCSI_vNIC1 Properties Manual Template |                                                                                                    |  |  |
|-------------|-----------|----------------------------------------|----------------------------------------------------------------------------------------------------|--|--|
| vNICs       | VNIC Name | Basic MAC Address VLANs VLAN Groups    | Policies                                                                                                    |  |  |
| ISCSI vNICs |           | Set as Native VLANS VLAN_72            | This is only a reference of a VLAN name. The<br>VLANs will not get resolved until the Service<br>Profile referencing this policy or template is<br>deployed. Once the Service Profile is deployed, the<br>VLANs will resolve by name on the Domain of the<br>associated server. |  |  |
| Basic +     | + =       | iSCSI_vNIC1 Properties                 | Manual Template                                                                                                    |  |  |
| vNICs       | VNIC Name | Basic MAC Address VLANs VLAN Groups    | Policies                                                                                                    |  |  |
| ISCSI vNICs |           |                                        | This is only a reference of a VLAN name. The<br>VLANs will not get resolved until the Service<br>Profile referencing this policy or template is<br>deployed. Once the Service Profile is deployed, the<br>VLANs will resolve by name on the Domain of the<br>associated server. |  |  |

#### Configuración de iSCSI vNIC

1. En la misma política LAN creada, navegue hasta iSCSI vNIC y cree una nueva iSCSI vNIC. No olvide que el nombre debe ser el mismo que la vNIC anterior configurada. Una vez que el nombre ya está configurado, puede ver la vNIC de superposición y la VLAN debe ser la nativa.

| Basic        | + 0                        | Properties                     |  |  |
|--------------|----------------------------|--------------------------------|--|--|
| vNICs        |                            | Basic Identifiers Policies     |  |  |
| 2021 JAIICo  | and the state of the state | Overlay vNIC                   |  |  |
| ISUSI VINIUS |                            | ISCSL_VNIC1                    |  |  |
|              |                            | Fabric ID<br>A<br>Overlay VLAN |  |  |
|              |                            | VLAN_72 -                      |  |  |

#### Configuración del iniciador

1. Para configurar el iniciador, acceda a la ficha de navegación, haga clic en Create IP Pool y se mostrará una ventana para configurar la nueva política.

| UCS Central 🗧 What are you looking for? | Q What do you want to do?              | • |
|-----------------------------------------|----------------------------------------|---|
| "" Dethered                             | Create Host Interface Placement Policy |   |
| K III Dashboard                         | Create ID Range Access Control Policy  |   |
| Welcome to LICS Central                 | Create IP Pool                         |   |

2. Cree la dirección IP del iniciador y, a continuación, configure la subred y la puerta de enlace predeterminada.

# IP Pool Create

.

| Basic       | Parent T                                                                                                    | ype          |   |
|-------------|----------------------------------------------------------------------------------------------------|--------------|---|
|             | Org                                                                                                    | Domain Group |   |
| Pv4 Blocks  |                                                                                                    |              |   |
| IPv6 Blocks | IP Pools created under an organization<br>can be used for IP Management via a<br>Service Profile, as well as for iSCSI vNIC |              |   |
|             | Organiza                                                                                                    | ation        |   |
|             | root                                                                                                    |              | - |
|             | Name *                                                                                                    |              |   |
|             | iscsi_te                                                                                                    | estpool      |   |
|             | Descript                                                                                                    | ion          |   |
|             |                                                                                                    |              |   |
|             |                                                                                                    |              |   |

3. Asocie el pool IP creado dentro de la política LAN creada anteriormente. Para realizar este paso, seleccione la política LAN > iSCSI vNIC > Identificadores.

| Basic       | + 🙃 | Properties                                |                    |       |   |   |
|-------------|-----|-------------------------------------------|--------------------|-------|---|---|
| vNICs       |     | Basic Identifiers                         | Policies           |       |   |   |
| iSCSI vNICs |     | Identifiers                               | IP Pool            |       |   | - |
|             |     | MAC Pool<br><not-assigned></not-assigned> | iscsi_testpool     |       |   |   |
|             |     | IP Pool<br>iscsi_testpool                 | Pool Utilization   | 1     |   |   |
|             |     | IQN Pool<br><not-assigned></not-assigned> | Available 📕 In Us  | e     | - |   |
|             |     |                                           | Settings           | Value |   |   |
|             |     |                                           | Parent Type        | Org   |   |   |
|             |     |                                           | No. of IPv4 Blocks | 1     |   |   |
|             |     |                                           | No. of IPv6 Blocks | 0     |   |   |

4. Para configurar el nombre del iniciador, navegue hasta su perfil de servicio y haga clic en Configure Static IDs > Identifiers > IQN y configure la dirección IQN estática.

|     | 🖉 🗇 🗘  😤 🗸                    | <b>.</b> | 0. |  |
|-----|-------------------------------|----------|----|--|
|     | Create Template From Profile  |          |    |  |
|     | Unbind From Template          |          |    |  |
|     | Assign Server Manually        |          |    |  |
| 1.0 | Unassign Server               |          |    |  |
| 0   | Rename                        |          |    |  |
|     | Clone                         |          |    |  |
|     | Reapply Configuration         |          |    |  |
|     | Configure Interface Placement |          |    |  |
|     | Configure Zoning              |          |    |  |
|     | Configure iSCSI Targets       |          |    |  |
| Va  | Configure Static IDs          | -        | _  |  |
| 10  | UUID Synchronization Behavior |          |    |  |
| в   | Shutdown Server               |          |    |  |
| Va  | Depart Conver                 |          |    |  |

#### Acerca de esta traducción

Cisco ha traducido este documento combinando la traducción automática y los recursos humanos a fin de ofrecer a nuestros usuarios en todo el mundo contenido en su propio idioma.

Tenga en cuenta que incluso la mejor traducción automática podría no ser tan precisa como la proporcionada por un traductor profesional.

Cisco Systems, Inc. no asume ninguna responsabilidad por la precisión de estas traducciones y recomienda remitirse siempre al documento original escrito en inglés (insertar vínculo URL).